## **NILDE** (Network InterLibrary Exchange)

**Come registrarsi** per richiedere articoli o capitoli di libri non accessibili presso l'Ateneo

nel rispetto della legge della normativa vigente sul diritto d'autore.

(La Legge 633/1941, novellata dalla Legge 248/2000 e dal D.Lgs 68/2003, stabilisce che delle opere protette è consentita la riproduzione fino al 15% di ciascun volume o fascicolo di periodico, escluse le pagine di pubblicità.)

Partire da qui: <u>https://nilde.bo.cnr.it/register\_ute.php</u>
 Se si è utenti UNIBO cliccare su SI'

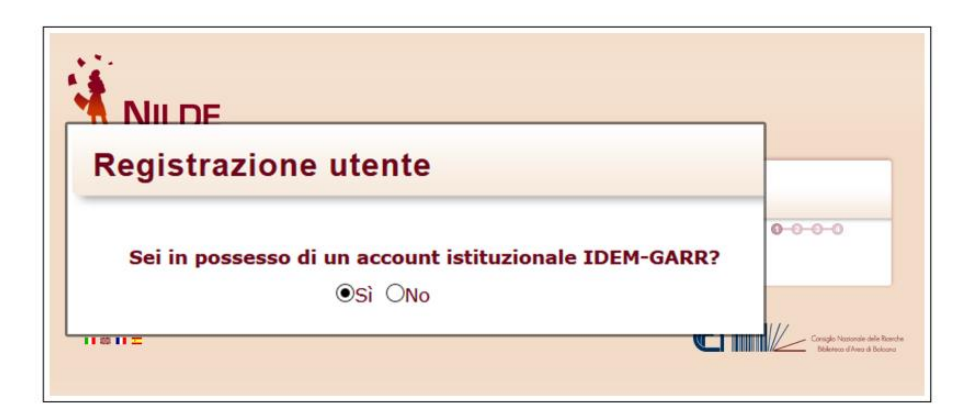

3.

(IDEM è la federazione italiana delle Università e degli Enti di ricerca per l'Autenticazione e l'Autorizzazione, per saperne di più visita il sito: <u>https://www.idem.garr.it/</u>). Automaticamente si viene reindirizzati al WAYF Service ("Where Are You From" Service) di IDEM.

## selezionare la propria istituzione Università di Bologna

|                                                                                                    | GARR                               | ALMA MATER STUDIORUM<br>UNIVERSITÀ DI BOLOGNA                                                                                                    |
|----------------------------------------------------------------------------------------------------|------------------------------------|----------------------------------------------------------------------------------------------------|
| Informazioni su IDEM<br>Selezioni la sua organizzazione                                                                                                    |                                    | Accedi a<br>Nilde Utenti erogato da<br>Biblio Area CNR Bologna                                                                                             |
| Per poter accedere alla risorsa Nilde Utenti erogato da<br>selezioni o cerchi l'organizzazione con la quale è affiliato.<br>Il Università di Bologna<br>Ricorda la selezione per questa sessione. | Biblio Area CNR Bologna per favore | Inserisci le credenziali di Ateneo Username: Password:                                                                                                    |
| <b>4</b> . Inserire le proprie Crec                                                                                                    | lenziali UNIBO.                    | <ul> <li>Non ricordare l'accesso</li> <li>Mostra le informazioni che<br/>saranno trasferite in modo<br/>che io possa rifiutare il<br/>rilascio.</li> </ul> |
|                                                                                                    |                                    | Accesso                                                                                                    |

Il sistema ritorna su NILDE e se ci si registra per la prima volta, è sufficiente:

5.

cliccare sul bottone **Registrazione** e compilare i campi richiesti.

| Se è la prima volta che ti registri a NILC                 | E clicca su "Registrazione"                                 |                                                        |
|------------------------------------------------------------|-------------------------------------------------------------|--------------------------------------------------------|
| Registrazione                                              |                                                             |                                                        |
| Se in passato sei stato già registrato a                   | NILDE inserisci le tue vecchie credenziali nei box sottosta | nti e clicca su "Migrazione Account"                   |
| Username                                                   |                                                             |                                                        |
| Password                                                   |                                                             |                                                        |
| Inserisci il codice che vedi qui sotto                     |                                                             |                                                        |
| STATE Rigenera                                             |                                                             |                                                        |
| Migrazione account                                         |                                                             |                                                        |
| Manuale d'uso   NILDE World   Rinnovo sottoscrizioni   Con | atti   Licenze   Avvertenze legali                          | Consido Natorale delle Roerde<br>Bibliotea di Poloaria |

A questo punto viene visualizzato l'elenco delle biblioteche appartenenti all'UNIBO e tra queste si potrà

**6.** selezionare la biblioteca presso la quale si desidera iscriversi:

## Biblioteca Centrale del Campus di Rimini

**7.** Successivamente si dovrà completare il modulo relativo alle informazioni personali

| Nome:                              | •                                                                 |  |
|------------------------------------|-------------------------------------------------------------------|--|
| Cognome:                           | · ·                                                               |  |
| Indirizzo e-mail:                  | •                                                                 |  |
| Telefono principale:               | •                                                                 |  |
| Telefono secondario:               |                                                                   |  |
| Fax: -                             |                                                                   |  |
| Qualifica: -                       |                                                                   |  |
| Dipartimento / Istituto: Senza dip | artimento 🔍 *                                                     |  |
| Matricola / Tessera:               |                                                                   |  |
| Referente:                         |                                                                   |  |
| Lingua preferita: it ~             |                                                                   |  |
| Lingua madre: it 🗸                 |                                                                   |  |
| Skype:                             |                                                                   |  |
| Inviando la richiesta di registra  | zione si accettano le condizioni indicate nelle Avvertenze legali |  |
| t complexitiented                  |                                                                   |  |

(I campi con \* sono obbligatori). Come ultimo passaggio, viene mostrato il riepilogo dei dati immessi durante la procedura. Se la registrazione è andata a buon fine il sistema manda una **mail di conferma** all'utente, tuttavia l'account non potrà essere utilizzato fino a quando la biblioteca non lo avrà abilitato. Non appena la biblioteca scelta avrà abilitato l'account utente, il sistema invia una **mail di confermata attivazione**.